## TeamWork ACCOUNT INHERITANCE PEWARISAN AKAUN 账号继承

 $\bullet$   $\bullet$   $\bullet$   $\bullet$   $\bullet$   $\bullet$   $\bullet$ 

|  |   | • |   |
|--|---|---|---|
|  | • | • | • |
|  | • | • | • |
|  |   | • | • |
|  |   |   |   |
|  |   |   |   |
|  |   |   |   |
|  |   |   |   |
|  |   |   |   |
|  |   |   |   |
|  |   |   |   |
|  |   |   |   |
|  |   |   |   |
|  |   |   |   |
|  |   |   |   |
|  |   |   |   |
|  |   |   |   |
|  |   |   |   |
|  |   |   |   |
|  |   |   |   |
|  |   |   |   |
|  |   |   |   |
|  |   |   |   |
|  |   |   |   |
|  |   |   |   |
|  |   |   |   |
|  |   |   |   |
|  |   |   |   |
|  |   |   |   |
|  |   |   |   |
|  |   |   |   |
|  |   |   |   |
|  |   |   |   |

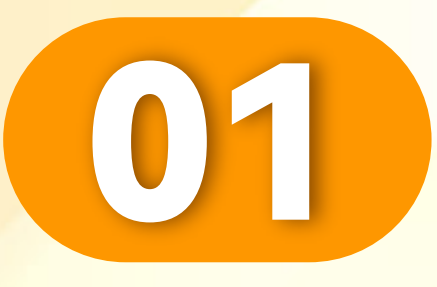

### 点击"我的"。

### Click "Me".

Klik "Saya".

. . . . . . . . . . . . . . . . .

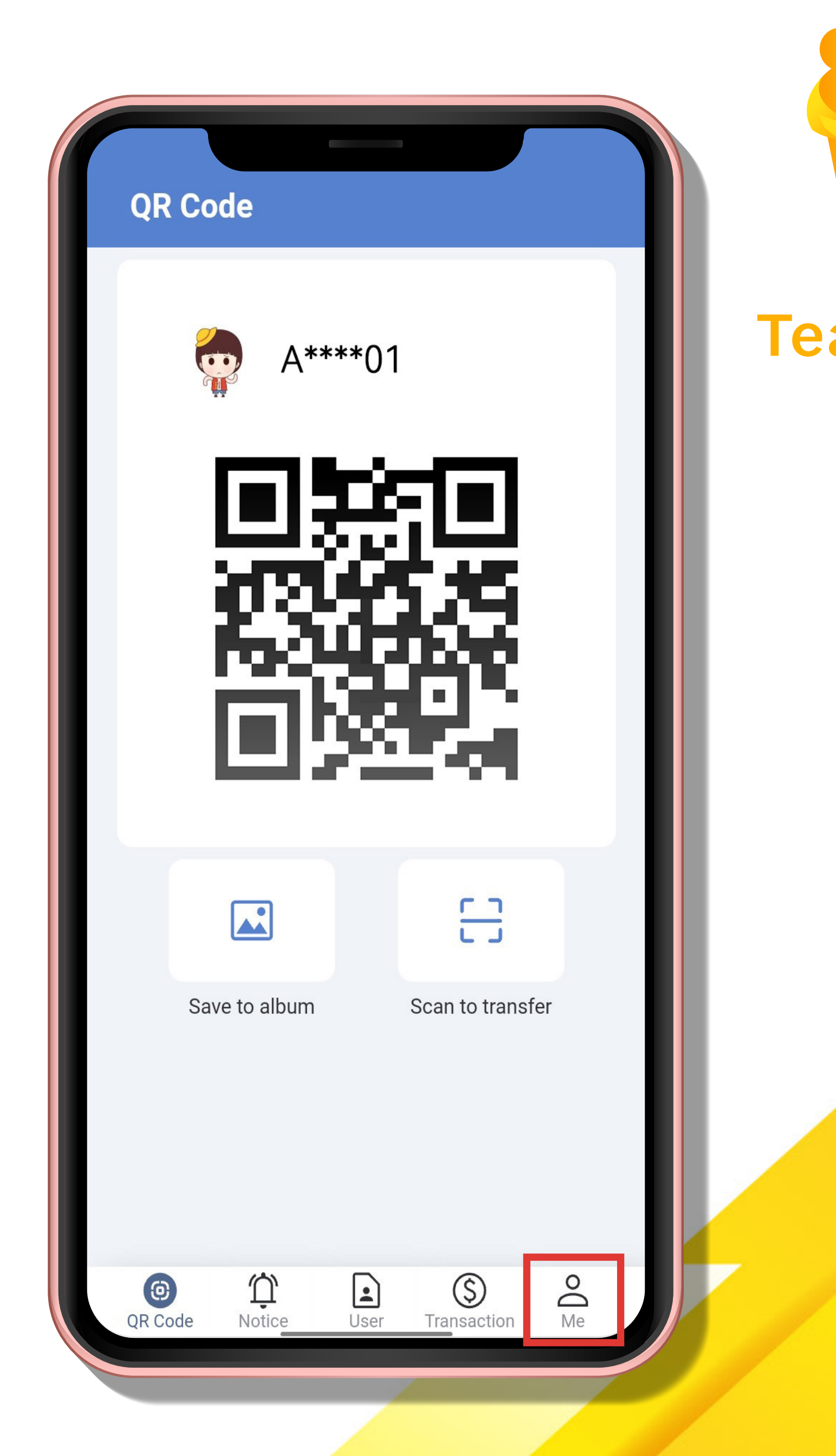

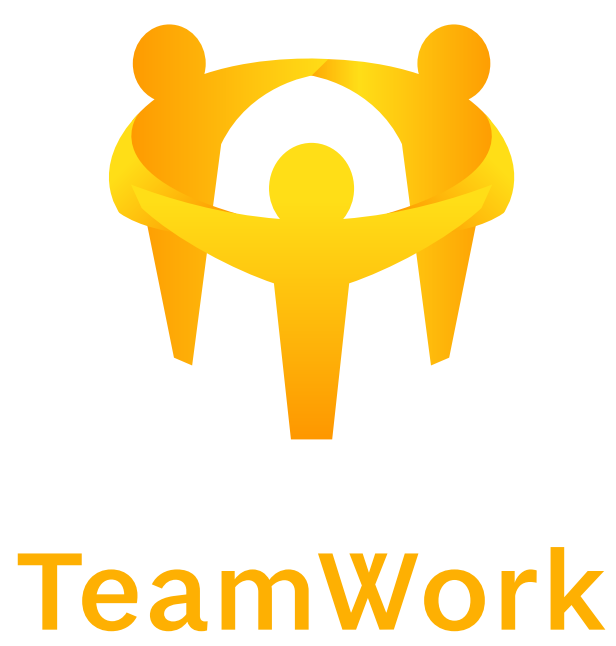

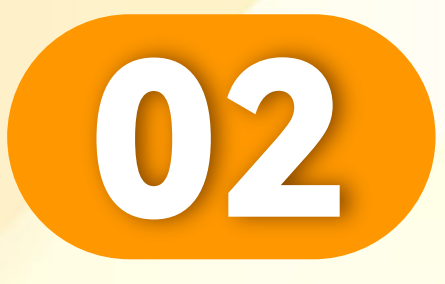

### 点击"…"。

### Click "…".

### Klik "…".

. . . . . . . . . . . . . . . . .

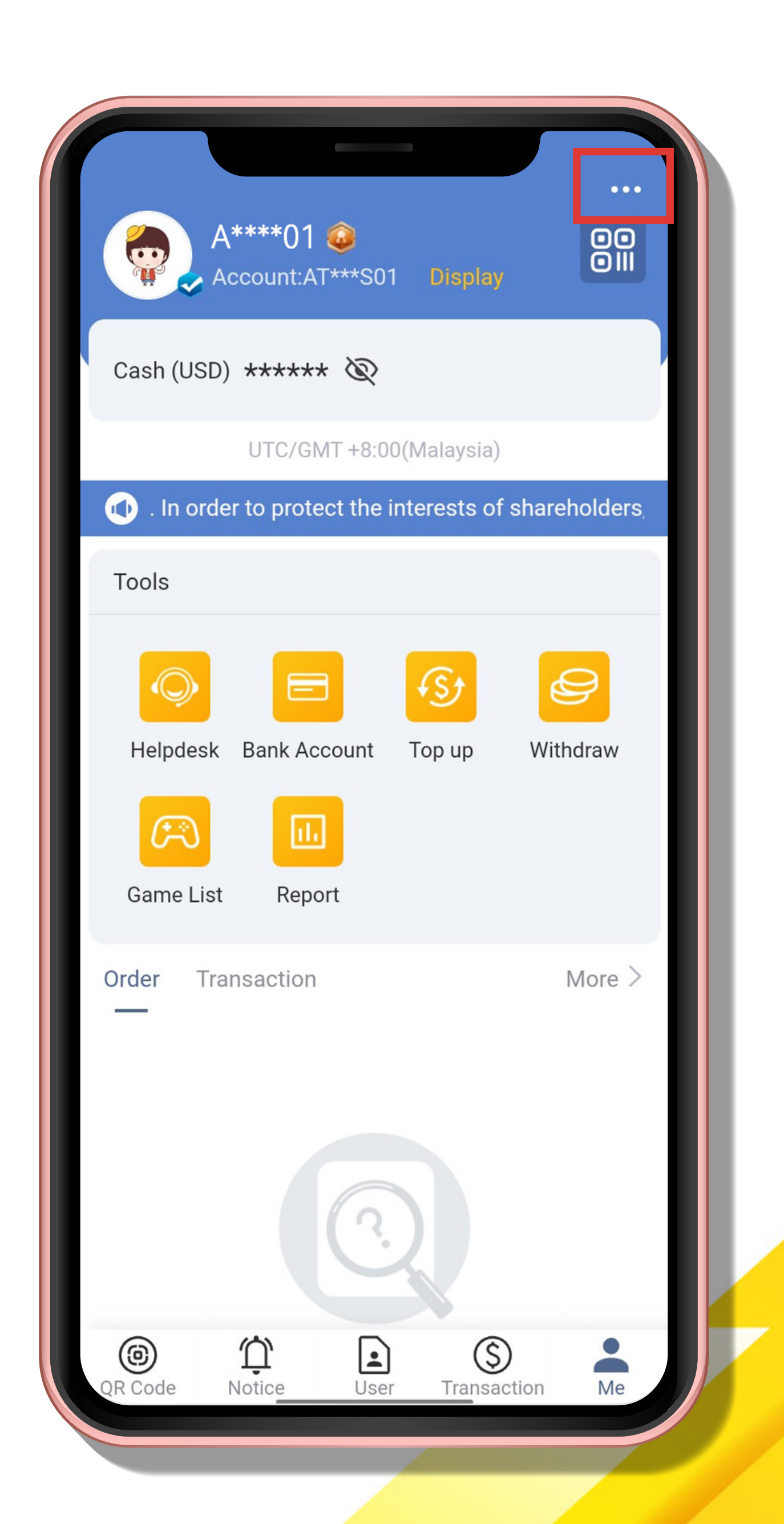

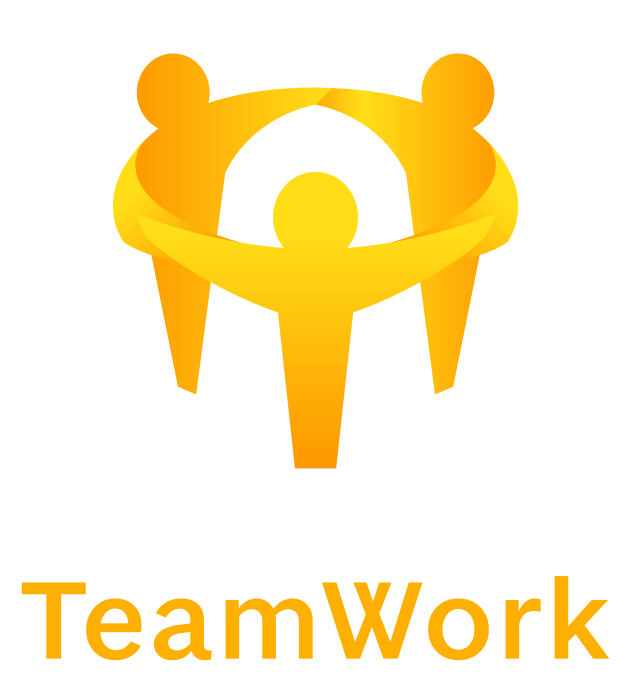

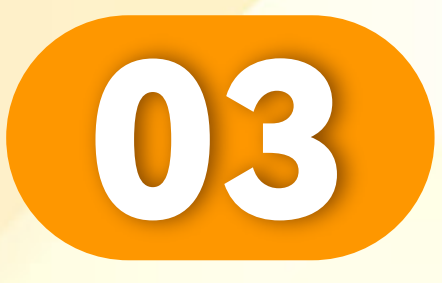

### 点击"设置"。

### Click "Setting".

Klik "Tetapan".

. . . . . . . . . . . . . . . .

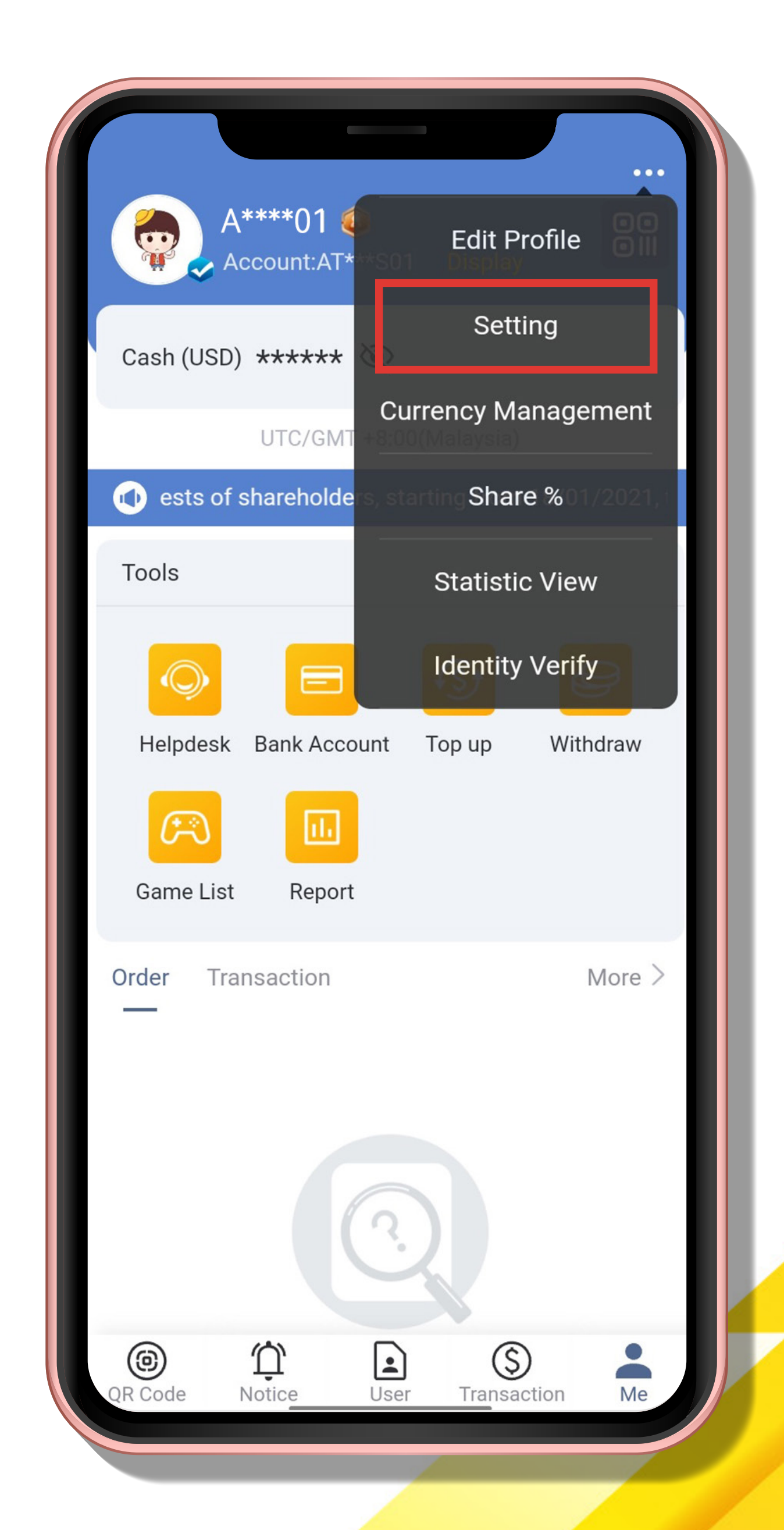

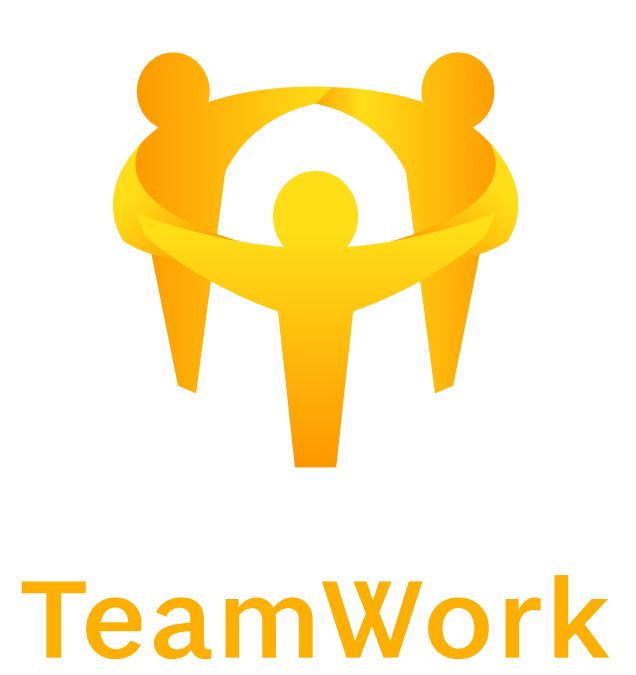

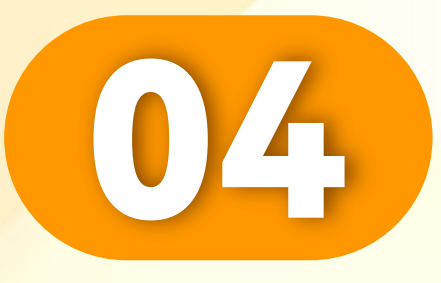

. . . . . . . . . . . . . . . . .

### 点击"账号继承"。

### Click "Account Inheritance".

Klik "Pewarisan Akaun".

| < Setting                                    |         |   |
|----------------------------------------------|---------|---|
| Mobile No/Email                              |         | > |
| Change login password                        |         | > |
| Reset payment PIN                            |         | > |
| Reset TFA                                    |         | > |
| Account inheritance                          |         | > |
| Other user able to find you by the following |         |   |
| Account                                      |         | D |
| Language                                     | English | > |
| Authorized Logins                            |         | > |
| About                                        |         | > |
| Switch Account                               |         |   |
| Sign out                                     |         |   |
|                                              |         |   |

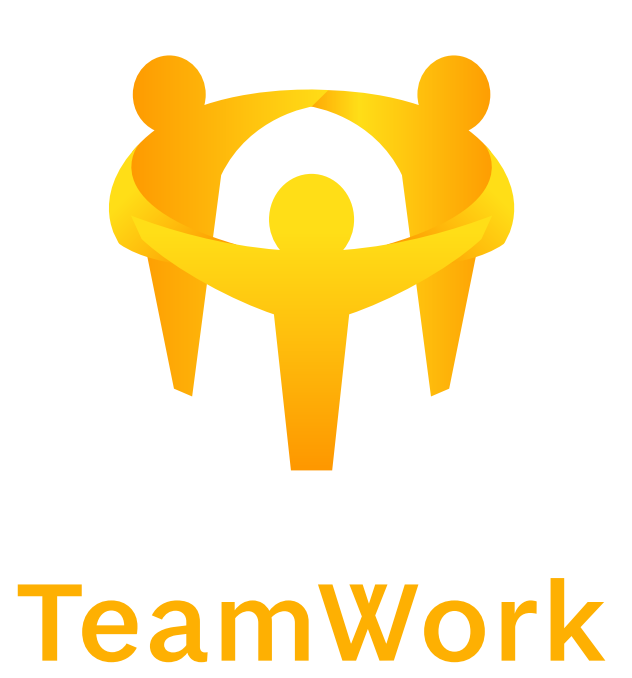

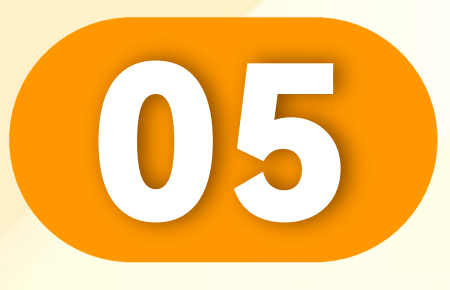

### 输入个人信息。

. . . . . . . . . . . . . . . . . .

### Fill in personal information.

lsikan maklumat peribadi.

| < Account inheritance                                                                   |
|-----------------------------------------------------------------------------------------|
| You can ensure proper management and transfer of your property through drafting a will. |
| Personal information                                                                    |
| Name Please enter your name                                                             |
| Mobile No. +60 ▼ Please enter mobile no                                                 |
| Address Please enter your address                                                       |
|                                                                                         |
| 0/200                                                                                   |
| Inheritor information                                                                   |
| Relationship Please choose                                                              |
| Name Please enter your name                                                             |
| Mobile No. +60  Please enter mobile no                                                  |
| Address Please enter your address                                                       |
|                                                                                         |
| 0/200                                                                                   |
| Additional information                                                                  |
| Remarks                                                                                 |
|                                                                                         |
| 0/200                                                                                   |
|                                                                                         |

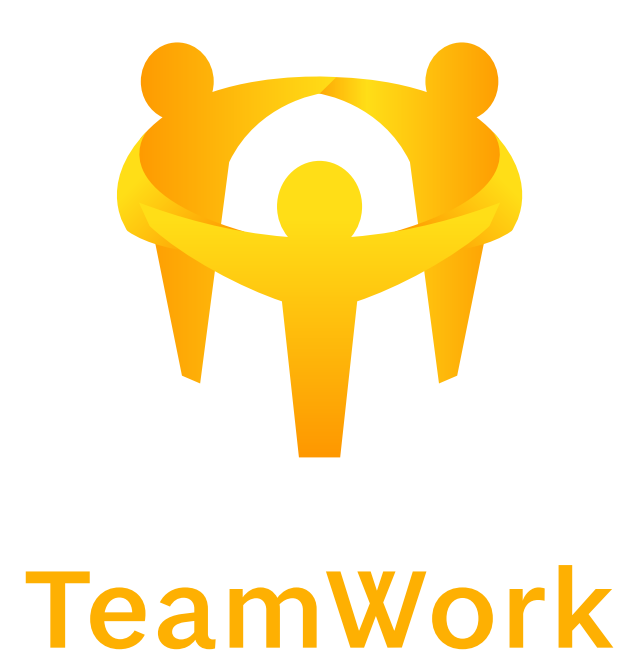

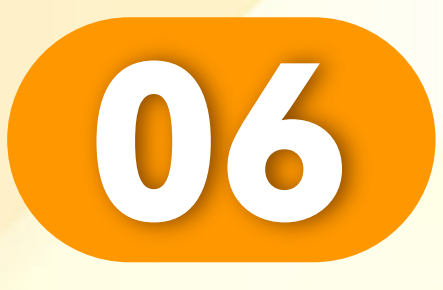

### 点击"关系"。

. . . . . . . . . . . . . . . . . . .

### Click "Relationships".

Klik "Perhubungan".

| < Account inheritance                                       |         |
|-------------------------------------------------------------|---------|
| Address 95,Jalan Cengkeh,Taman<br>Cheras,Kuala Lumpur,55920 | 0       |
|                                                             | 48/200  |
| Inheritor information                                       |         |
| Relationship Please choose                                  | -       |
| Name Please enter your name                                 |         |
| Mobile No. +60 ▼ Please enter mo                            | bile nc |
| Address Please enter your address                           |         |
|                                                             | 0/200   |
| Additional information                                      |         |
| Remarks                                                     | 0/200   |
|                                                             | 0/200   |
| Attachment +                                                |         |
| I have read & agree the<br>inheritance agreement            | ±       |
|                                                             |         |
|                                                             |         |

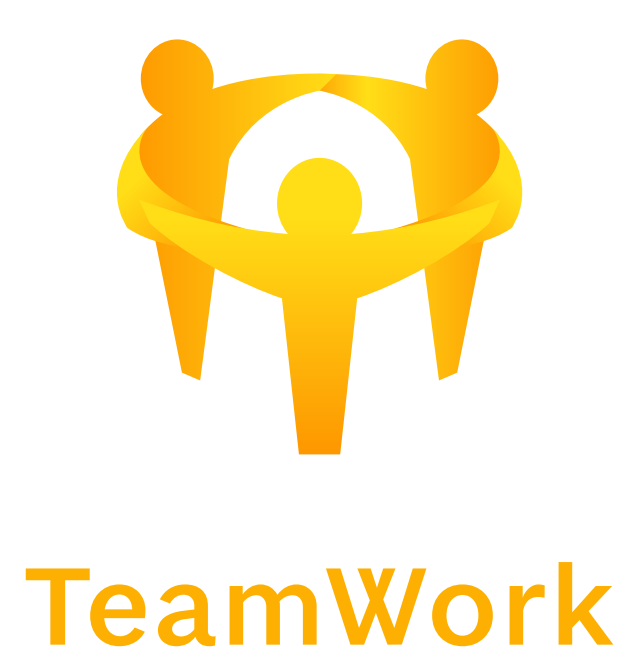

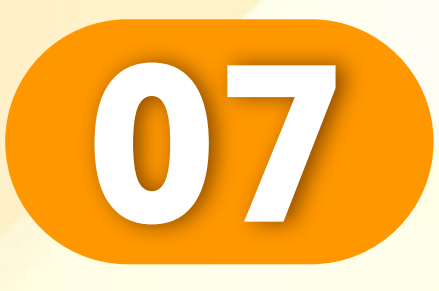

. . . . . . . . . . . . . . . . . .

### 选择您与继承人的关系。

## Select your relationship to the heir.

Pilih hubungan anda dengan pewaris.

| < Account inheritance            |           |
|----------------------------------|-----------|
|                                  | 48/200    |
| Inheritor information            |           |
| Relationship Please choose       | •         |
| Name Please enter your name      |           |
| Mobile No. +60 🔻 Please enter n  | nobile nc |
| Address Please enter your addres | S         |
|                                  |           |
|                                  | 0/200     |
| Additional information           |           |
| Remarks                          |           |
|                                  |           |
|                                  | 0/200     |
| Please choose                    | Oł        |
|                                  |           |
| Parents                          |           |
| Spouse                           |           |
| Children                         |           |

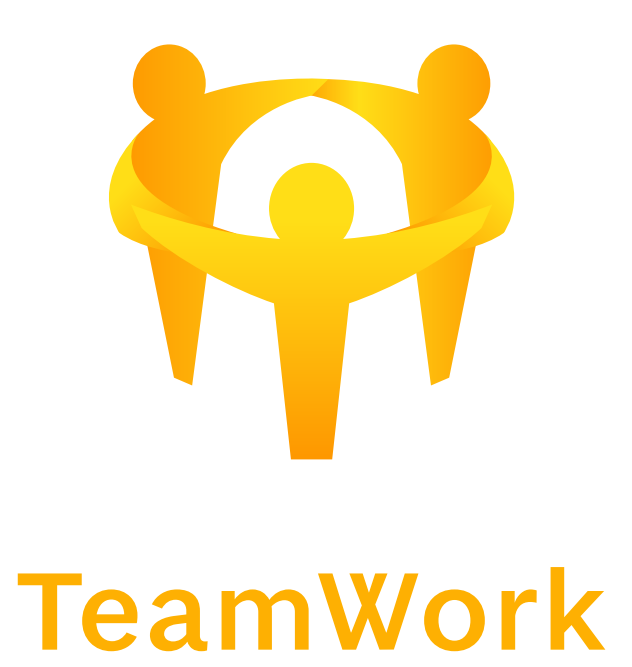

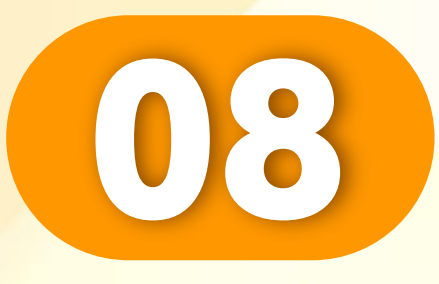

. . . . . . . . . . . . . . . . . . .

### 填写继承人信息。

### Fill in the heir information.

Isikan maklumat waris.

| Address 95,Jalan Cengken, Taman<br>Cheras, Kuala Lumpur, 559 | )<br>920 |
|--------------------------------------------------------------|----------|
|                                                              | 48/200   |
| Inheritor information                                        |          |
| Relationship Children                                        |          |
| Name Yap Wei Sheng                                           |          |
| Mobile No. +60 💌 167724330                                   |          |
| Address 95,Jalan Cengkeh,Taman<br>Cheras,Kuala Lumpur,559    | )<br>920 |
|                                                              | 48/200   |
| Additional information                                       |          |
| Remarks                                                      |          |
|                                                              | 0/200    |
| Attachment +                                                 |          |
| I have read & agree the<br>inheritance agreement             | <b>±</b> |
|                                                              |          |
|                                                              |          |
|                                                              |          |

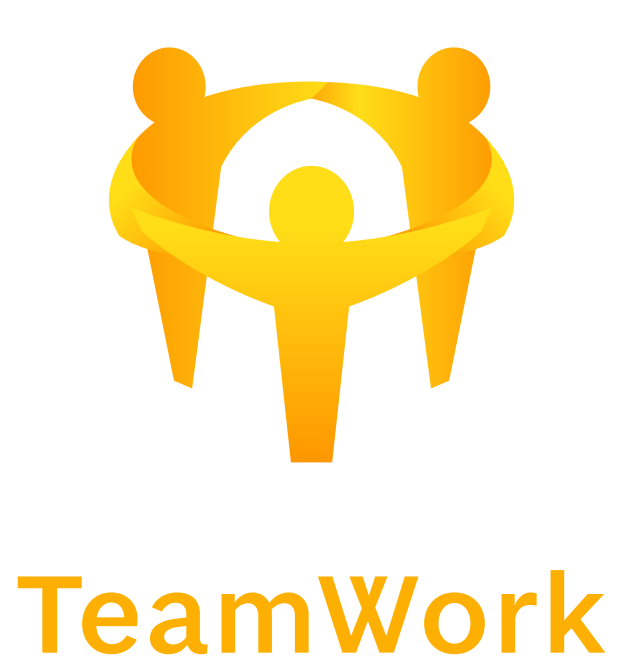

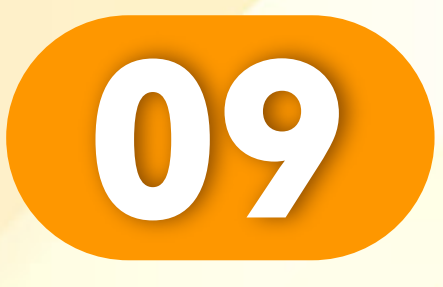

. . . . . . . . . . . . . . . . . .

### 可输入"备注"和添加"附件"。

Boleh memasukkan "Catatan" dan menambah "Lampiran".

Can enter "Remarks" and add "Attachments".

| < Account inheritance                                        |       |
|--------------------------------------------------------------|-------|
| Address 95,Jalan Cengken, Laman<br>Cheras,Kuala Lumpur,55920 |       |
| 4                                                            | 8/200 |
| Inheritor information                                        |       |
| Relationship Children                                        | ▼     |
| Name Yap Wei Sheng                                           |       |
| Mobile No. +60 💌 167724330                                   |       |
| Address 95,Jalan Cengkeh,Taman<br>Cheras,Kuala Lumpur,55920  |       |
| 4                                                            | 8/200 |
| Additional information                                       |       |
| Remarks                                                      |       |
|                                                              |       |
|                                                              | 0/200 |
| Attachment +                                                 |       |
| I have read & agree the inheritance agreement                | Ŀ     |
|                                                              |       |
|                                                              |       |
|                                                              |       |
|                                                              |       |

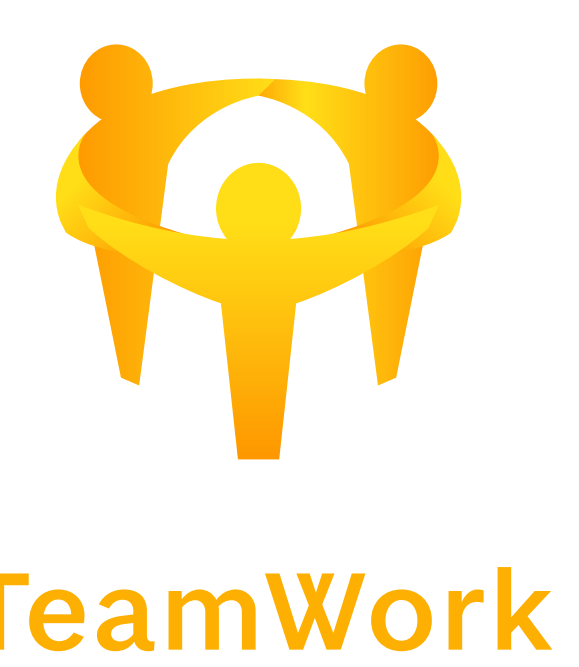

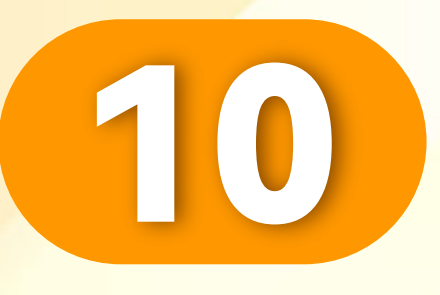

### 点击"+"。

### Click " + ".

Klik " + ".

| Account inheritance<br>dress 95,Jalan Cengken,Taman<br>Cheras,Kuala Lumpur,55920<br>48/200<br>ritor information<br>lationship Children •<br>me Yap Wei Sheng<br>obile No. +60 • 167724330<br>dress 95,Jalan Cengkeh,Taman<br>Cheras,Kuala Lumpur,55920<br>48/200<br>achment •<br>have read & agree the<br>inheritance agreement<br>Next                                                                                                    |                                                              |
|----------------------------------------------------------------------------------------------------|--------------------------------------------------------------|
| dress 95,Jalan Cengken, Taman<br>Cheras,Kuala Lumpur,55920   48/200   ritor information   lationship   Children   me   Yap Wei Sheng   obile No.   +60   167724330   dress   95,Jalan Cengkeh,Taman<br>Cheras,Kuala Lumpur,55920   48/200   tional information   marks   0/200   cachment   +   Next                                                                                                    | < Account inheritance                                        |
| <pre>taken and the second second seco</pre> | Address 95,Jalah Cengken, laman<br>Cheras,Kuala Lumpur,55920 |
| ritor information<br>lationship Children  me Yap Wei Sheng obile No. +60 • 167724330 dress 95,Jalan Cengkeh,Taman<br>Cheras,Kuala Lumpur,55920 48/200 tional information marks 0/200 tachment  have read & agree the<br>inheritance agreement Next                                                                                                    | 48/200                                                       |
| lationship Children me Yap Wei Sheng bile No. +60 • 167724330 dress 95,Jalan Cengkeh,Taman Cheras,Kuala Lumpur,55920 48/200 tional information marks 0/200 achment have read & agree the inheritance agreement Next                                                                                                    | Inheritor information                                        |
| me Yap Wei Sheng<br>bbile No. +60 = 167724330<br>dress 95,Jalan Cengkeh,Taman<br>Cheras,Kuala Lumpur,55920<br>48/200<br>itional information<br>marks<br>0/200<br>cachment +                                                                                                    | Relationship Children 💌                                      |
| bbile No. +60 = 167724330<br>dress 95,Jalan Cengkeh,Taman<br>Cheras,Kuala Lumpur,55920<br>48/200<br>itional information<br>marks<br>0/200<br>achment +                                                                                                    | Name Yap Wei Sheng                                           |
| dress 95,Jalan Cengkeh,Taman<br>Cheras,Kuala Lumpur,55920<br>48/200<br>tional information<br>marks<br>0/200<br>cachment ()<br>have read & agree the<br>inheritance agreement                                                                                                    | Mobile No. +60 - 167724330                                   |
| tional information marks 0/200 cachment                                                                                                    | Address 95,Jalan Cengkeh,Taman<br>Cheras,Kuala Lumpur,55920  |
| itional information<br>marks<br>0/200<br>achment +<br>I have read & agree the<br>inheritance agreement<br>Next                                                                                                    | 48/200                                                       |
| o/200<br>achment +<br>I have read & agree the<br>inheritance agreement<br>Next                                                                                                    | Additional information                                       |
| o/200<br>achment +<br>I have read & agree the<br>inheritance agreement<br>Next                                                                                                    | Remarks                                                      |
| eachment +<br>I have read & agree the inheritance agreement •<br>Next                                                                                                    | 0/200                                                        |
| I have read & agree the inheritance agreement Next                                                                                                    | Attachment +                                                 |
| Next                                                                                                    | I have read & agree the <u>inheritance agreement</u>         |
|                                                                                                    |                                                              |
|                                                                                                    |                                                              |

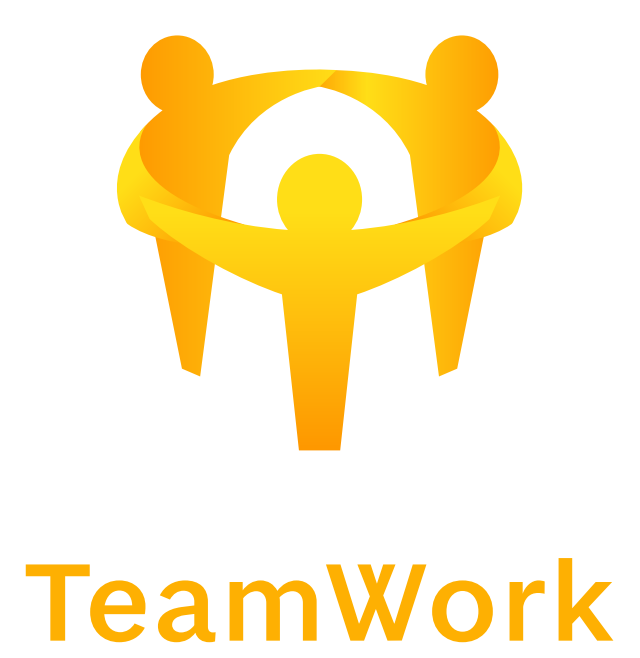

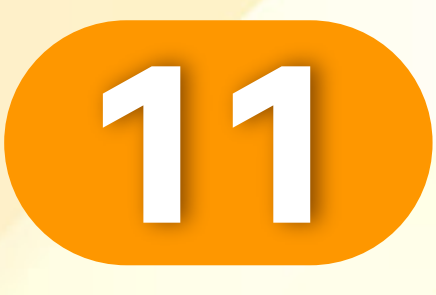

. . . . . . . . . . . . . . . . . . . .

### 选择相机或相册。

### Select camera or album

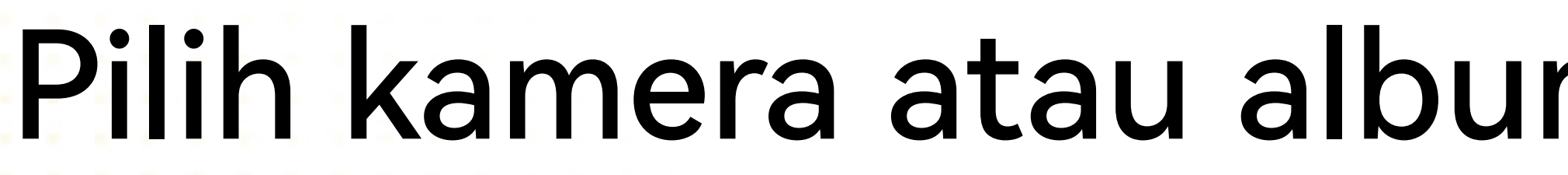

|   | • |  |
|---|---|--|
|   |   |  |
|   |   |  |
|   |   |  |
|   |   |  |
|   |   |  |
|   |   |  |
| Y |   |  |
|   |   |  |

| < Account inheritance                                    |          |
|----------------------------------------------------------|----------|
|                                                          | 48/200   |
| Inheritor information                                    |          |
| Relationship Children                                    | -        |
| Name Yap Wei Sheng                                       |          |
| Mobile No. +60 🔻 167724330                               |          |
| Address 95,Jalan Cengkeh,Tamai<br>Cheras,Kuala Lumpur,55 | n<br>920 |
|                                                          | 48/200   |
| Additional information                                   |          |
| Remarks                                                  |          |
|                                                          | 0/200    |
| Attachment                                               |          |
| Camera                                                   |          |
| Album                                                    |          |
| Cancel                                                   |          |
|                                                          |          |

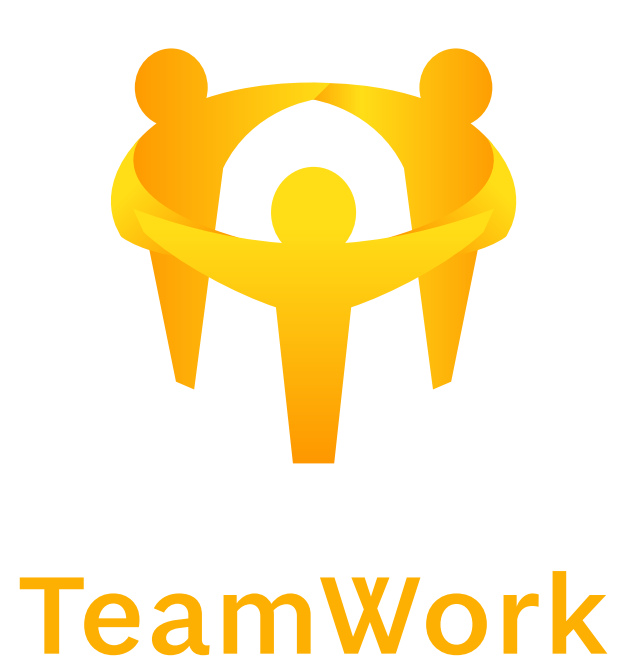

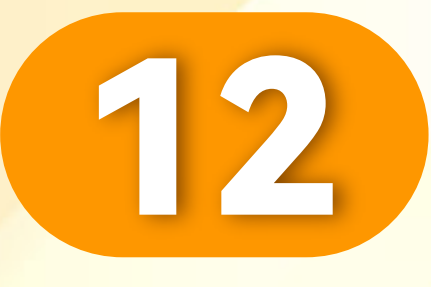

### 添加好附件,点击" ☑", 再点击"下一步"。

# After adding the attachment, click" 🗹 ", then click "Next".

Selepas menambah lampiran, klik" ☑", kemudian klik "Seterusnya".

|                                                                              | Account inheritan                           | се                        |
|------------------------------------------------------------------------------|---------------------------------------------|---------------------------|
| Mobile No                                                                    | . +60 💌 167724330                           | 0                         |
| Address                                                                      | 95,Jalan Cengkeh,Tar<br>Cheras,Kuala Lumpur | man<br>;55920             |
|                                                                              |                                             | 48/200                    |
| ditional in                                                                  | formation                                   |                           |
| Remarks                                                                      |                                             |                           |
|                                                                              |                                             |                           |
|                                                                              |                                             | 0/200                     |
| Attachmer                                                                    | PENGENALAN<br>LAYSIA<br>12-5821             |                           |
| GDW KAMPU<br>BOOOD KENIN<br>SABAH                                            | ING BAYANGAN<br>GAU                         | ARGANEGARA<br>KHUNSA H    |
| ATKINSON<br>GDW KAMPL<br>B0000 KENIN<br>SABAH<br>have i<br>have i<br>nherita | read & agree the ance agreement             | ARGANEGARA<br>KHUNSA H    |
| ATKINSON<br>GDW KAMPL<br>BOOOD KENIN<br>SABAH<br>have i<br>nherita           | read & agree the ance agreement Next        | ARGANEGARA<br>KHUNSA<br>H |

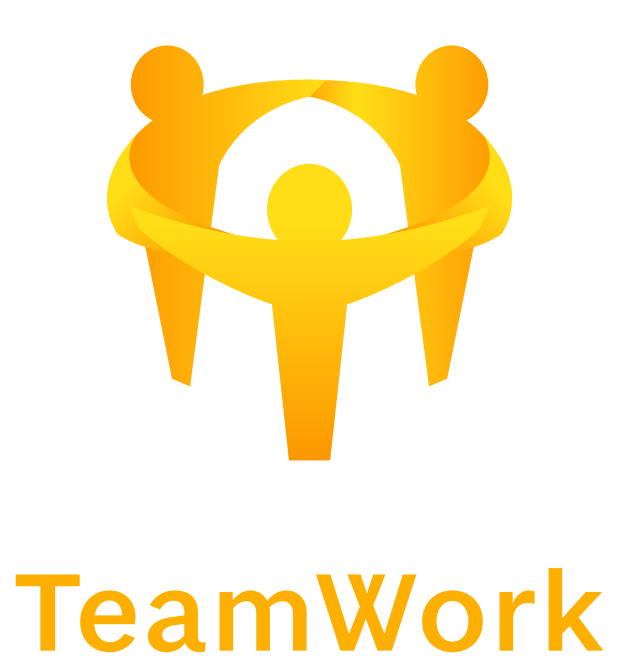

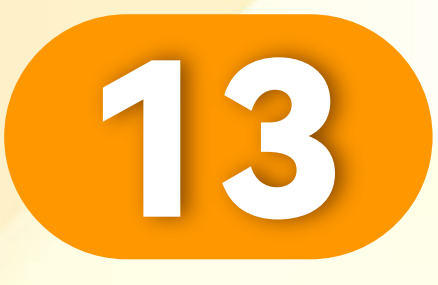

### 点击"发送OTP"。

### Click "Request OTP".

### Klik "Minta OTP".

. . . . . . . . . . . . . . . . . . .

| <         | Accou           | nt inher   | itance               |   |
|-----------|-----------------|------------|----------------------|---|
| Please co | onfirm to proce | ed with th | e account inheritanc | e |
| process   |                 |            |                      |   |
| М         | obile OTP       |            | Email OTP            |   |
| +60       | 20***021        |            |                      |   |
| zeXh -    | Please ente     | er OTP     | Request OTF          |   |
|           |                 |            |                      | J |
|           |                 |            |                      |   |
|           | Didn't receiv   | ve OTP?    | Contact Us           |   |
|           |                 |            |                      |   |
|           |                 |            |                      |   |
|           |                 |            |                      |   |
|           |                 |            |                      |   |
|           |                 |            |                      |   |
|           |                 |            |                      |   |
|           |                 |            |                      |   |
|           |                 |            |                      |   |
|           |                 |            |                      |   |
|           |                 |            |                      | J |
|           |                 |            |                      | 7 |

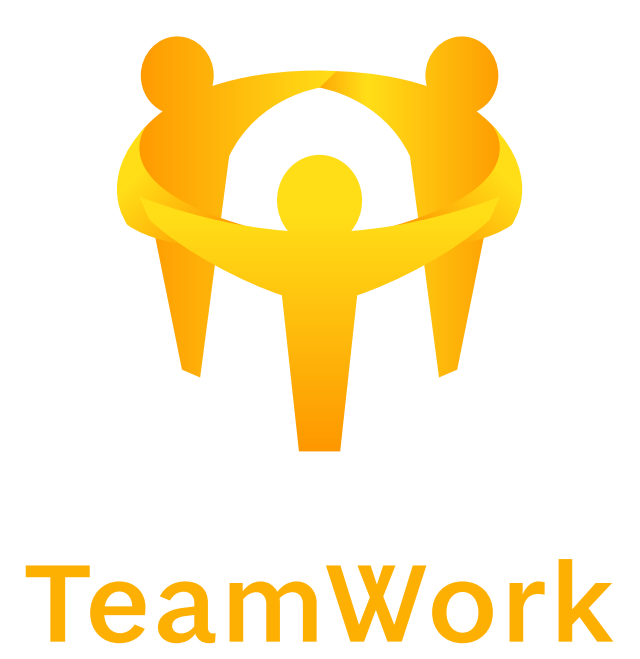

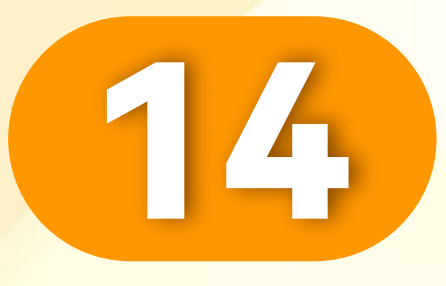

. . . . . . . . . . . . . . . . . .

### 输入您的OTP,点击"OK"。

### Enter your OTP and click "OK".

### Masukkan OTP anda dan klik "OK".

| Please confirm to proc | eed with th | ne account inł | neritance |   |
|------------------------|-------------|----------------|-----------|---|
| process                |             |                |           | I |
| Mobile OTP             |             | Email OT       | ΓP        | I |
| +60 20***021           |             |                |           | I |
| zeXh - 391297          |             | Reser          | nd(207)   | L |
|                        |             |                |           |   |
|                        | OK          |                |           |   |
| Didn't rece            | ive OTP?    | Contact Us     |           | 1 |
|                        |             |                |           |   |
|                        |             |                |           |   |
|                        |             |                |           |   |
|                        |             |                |           |   |
|                        |             |                |           |   |
|                        |             |                |           |   |
|                        |             |                |           |   |

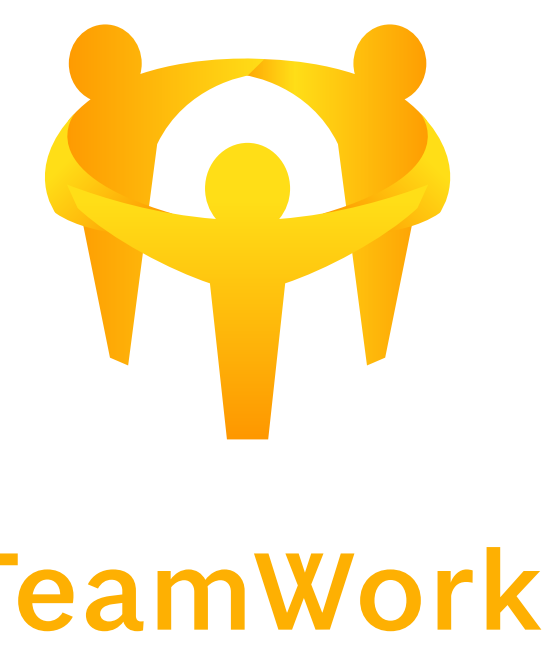

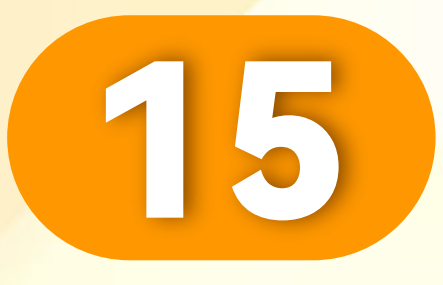

### 继承成功。

. . . . . . . . . . . . . . . . . . .

### Successful inheritance.

Warisan berjaya.

| <                            | Account inheritance                                |   |   |
|------------------------------|----------------------------------------------------|---|---|
| <ul> <li>Personal</li> </ul> | information                                        |   |   |
| Name:                        | Yap Jia Soon                                       |   | T |
| Mobile N                     | lo.: 60-117583326                                  |   |   |
| Address                      | 95,Jalan Cengkeh,Taman<br>Cheras,Kuala Lumpur,5592 | 0 |   |
| Inheritor                    | information                                        |   |   |
| Relations                    | ship: Children                                     |   |   |
| Name:                        | Yap Wei Sheng                                      |   |   |
| Mobile N                     | lo.: 60-167724330                                  |   |   |
| Address                      | 95,Jalan Cengkeh,Taman<br>Cheras,Kuala Lumpur,5592 | 0 |   |
| <ul> <li>Addition</li> </ul> | al information                                     |   |   |
| Remarks                      | : Nil                                              |   |   |
| Attachm                      | ent View                                           |   |   |
|                              |                                                    |   |   |
|                              | Modify                                             |   |   |
|                              |                                                    |   |   |

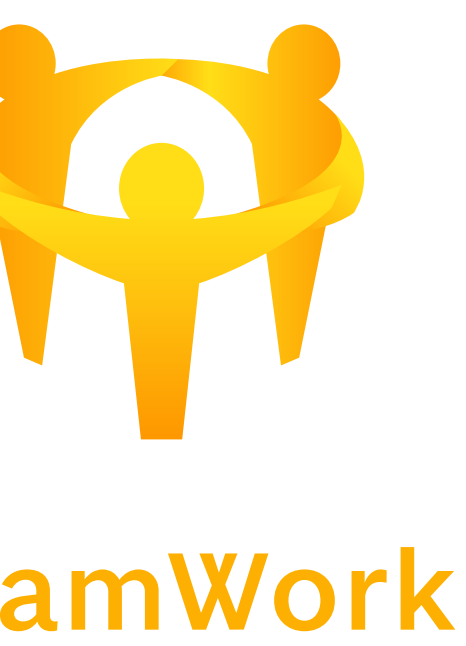